## 「ミイね!mitaka」アプリ概要説明書 ※本資料に掲載の文字、イラストやQRコードはイメージです。本物とは異なりますのでご了承ください。

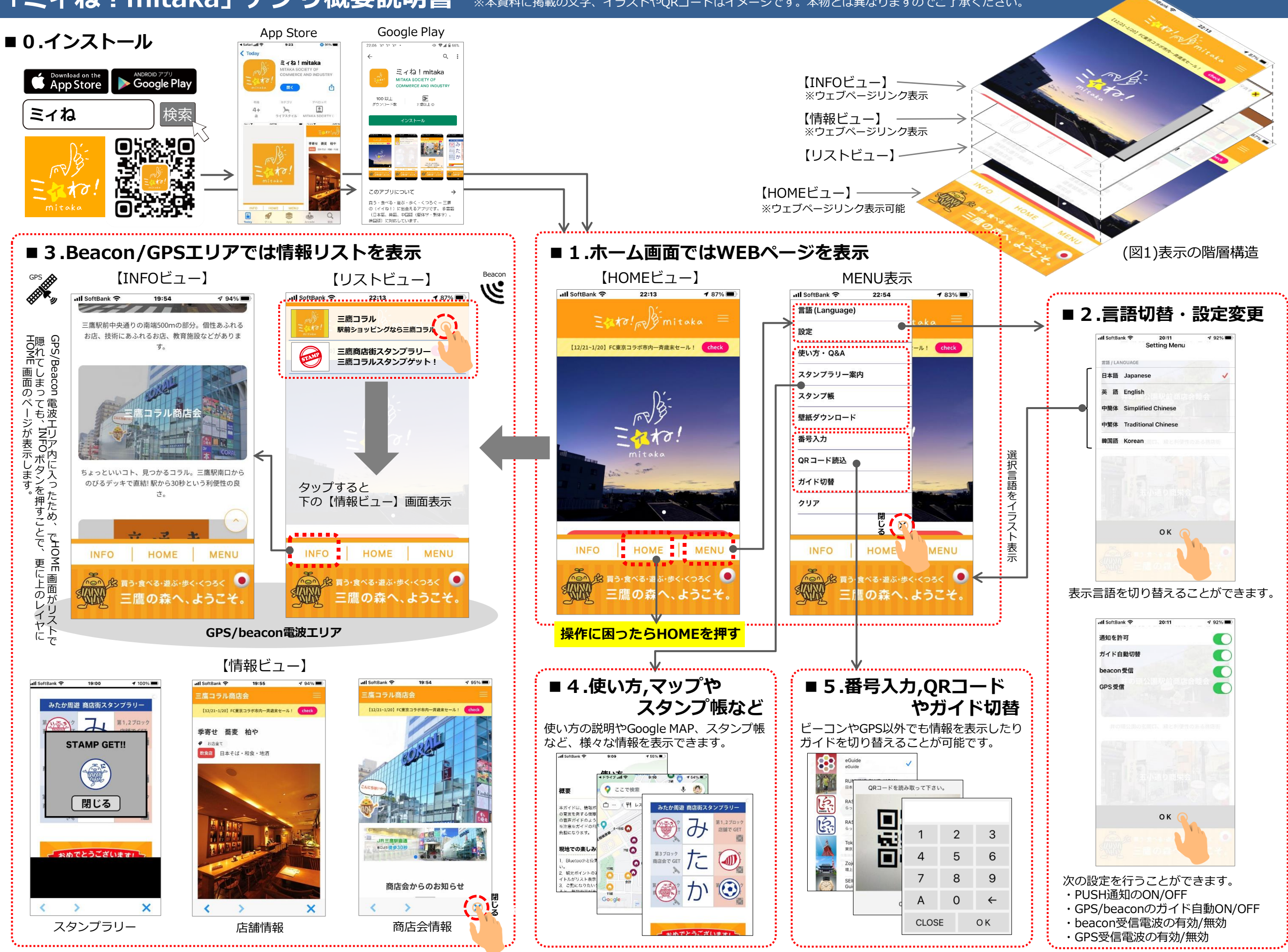